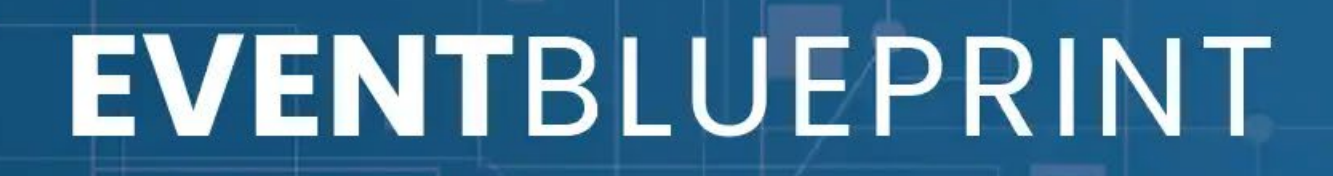

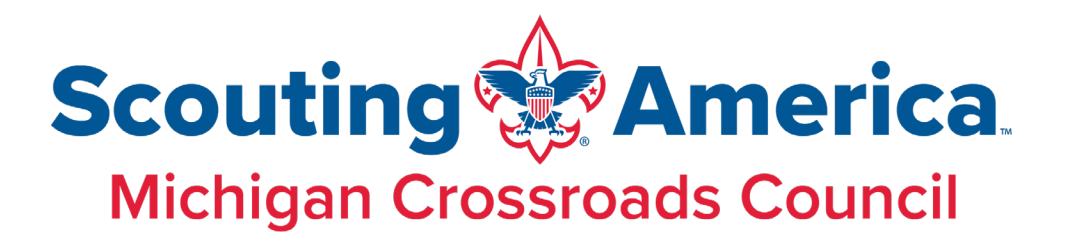

### **Event Blueprint Training Webinar**

June 25, 2025

÷

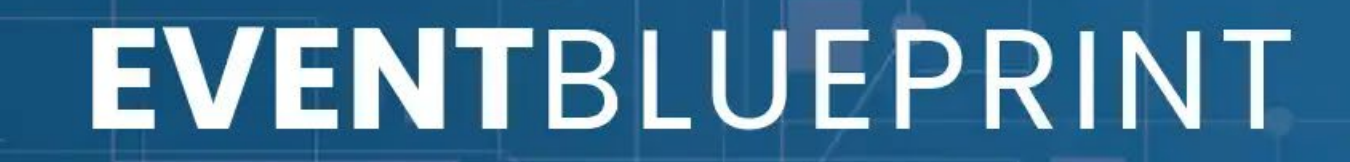

## Welcome!

UNIN

Your presenters tonight:

#### What is the Event Blueprint?

The Event Blueprint is the replacement for the Project Charter system.

https://michiganscouting.org/event-blueprint/
Resources → Tools → Event Blueprint

#### What is the Event Blueprint?

The Event Blueprint system:

- A workflow tool that walks event coordinators through the event planning process
- Allows for updating fields throughout the process
- Program Trailer, Facility Rental and Black Pug/Registration request are all embedded (no separate form to fill out)
- Different login from the Project Charter system (but same one as Marketing Ticket system)

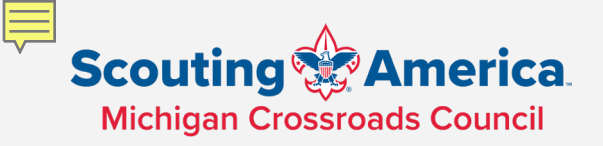

Upon submission, goes to the proper person for approval

Program Trailer, Facility Rental, and Black Pug requests are all embedded. Will leave your queue while MCC Staff are fulfilling!

#### **The Process**

Marketing tickets are still separate.

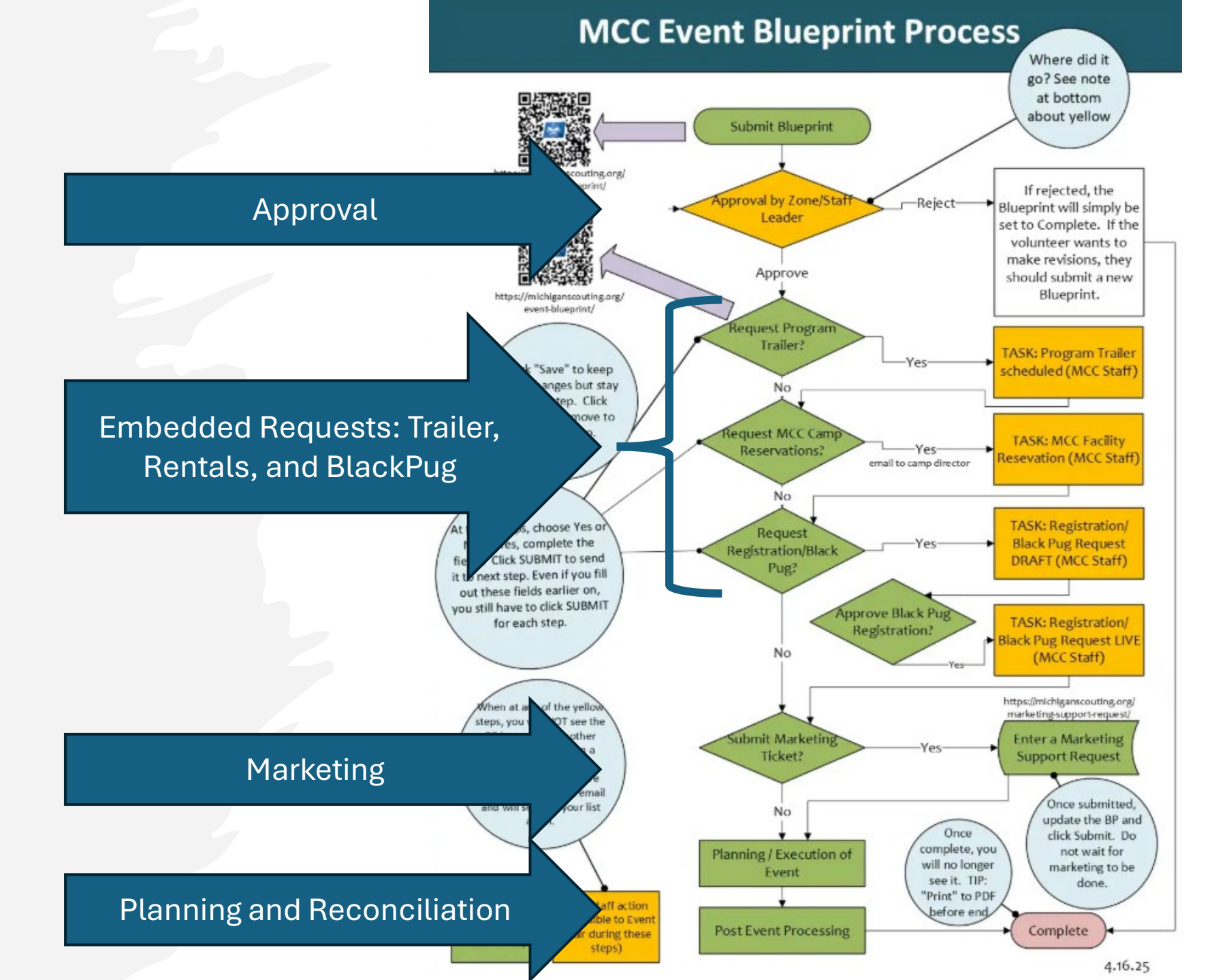

#### How do I know what to do?

rour Blueprint has been approved! At this point, please indicate whether you need the Program Trailer or not by selecting Yes or No on the "Do you need the Program Trailer" field. If yes, enter in what you will need. When complete, click SUBMIT to send the request to the Program Trailer team and/or move on to the next step.

Event Blueprint : Entry # 51908

| 0        | show | empty |
|----------|------|-------|
| Teach in |      |       |

Event Name (Required)

SIN

test

#### Users that receive email notifications

NOTE!!!! The person submitting this Event Blueprint will be the ONLY one that can move it through the process by default. The Event Chair and Staff Advisor emails listed below will be copied on emails. They will not by default see it in their queue or be able to edit.

If you are entering this on behalf of someone else, know that YOU will be the one that will have to move it through the process. On the submission form, you may add one additional volunteer and one staff advisor that will have full access to see it in the queue and/or edit. Choose their user accounts in the Additional User with Access or Second Additional User Access field before submission.

| F | Entry ID: 51908<br>Submitted: July 2, 2025 at 9:04 am<br>Last updated: July 2, 2025 at 9:05 am |
|---|------------------------------------------------------------------------------------------------|
|   | Submitted by: Kristle Phillips<br>Status: Pending                                              |
|   | Request Program Trailer (Pending<br>Input)                                                     |
|   | User: Kristle Phillips (Pending)                                                               |
|   | Note                                                                                           |
|   | Note                                                                                           |

to the shall be as

#### Walk-through of the Event Blueprint site

ากบ

÷

#### A quick walk-through

Demo of submission through Program Trailer...

# DEMO

### Full 20 minute video walk-through can be found on Event

#### Key Points for Using the Event Blueprint System

- Tickets only show in your queue when you are the one that needs to take action.
- You can only move the blueprint ticket forward (you can't revise past actions, forward is the only way)
- Click Submit to move the ticket forward. Clicking save keeps the ticket at the current step only saving your changes.

#### **Existing Project Charters**

MIN

If you need the Program Trailer, Facilities or Black Pug, you can submit those requests from the new request forms found under the Other menu on the Event Blueprint pages.

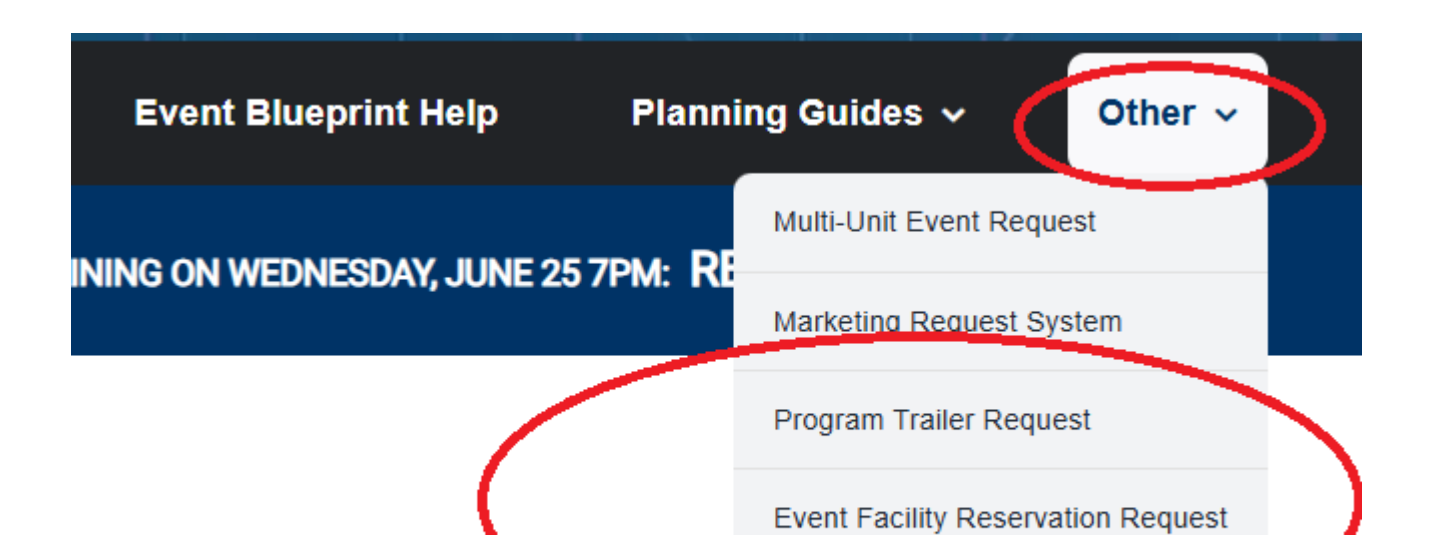

#### **Program Hazard Analysis (PHA)**

#### Discussion of Program Hazards Analysis

Program Hazard Analysis

S

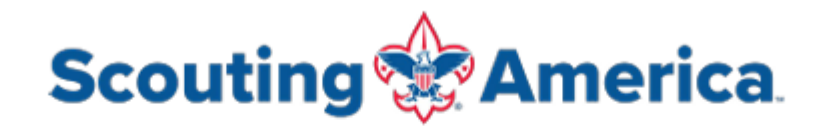

#### Program Hazard Analysis – New, Modified, or Recognized Activities

| _ |                    |                       |        |                           |                              |                     |        |                       |
|---|--------------------|-----------------------|--------|---------------------------|------------------------------|---------------------|--------|-----------------------|
| Γ | Date:              |                       |        |                           |                              |                     |        |                       |
| Γ | Program:           |                       |        |                           |                              |                     |        |                       |
|   | Description:       |                       |        |                           |                              |                     |        |                       |
|   |                    | Hazard Cause / Effect |        |                           | Corrective Actions           |                     |        |                       |
|   | Hazard Description | Cause                 | Effect | Initial<br>Risk<br>Rating | Possible Controlling Measure | Closing<br>Comments | Status | Fina<br>Risk<br>Ratin |
|   |                    |                       |        | -                         |                              |                     |        |                       |
|   |                    |                       |        | -                         |                              |                     |        |                       |
|   |                    |                       |        | *                         |                              |                     |        |                       |
|   |                    |                       |        |                           |                              |                     |        |                       |

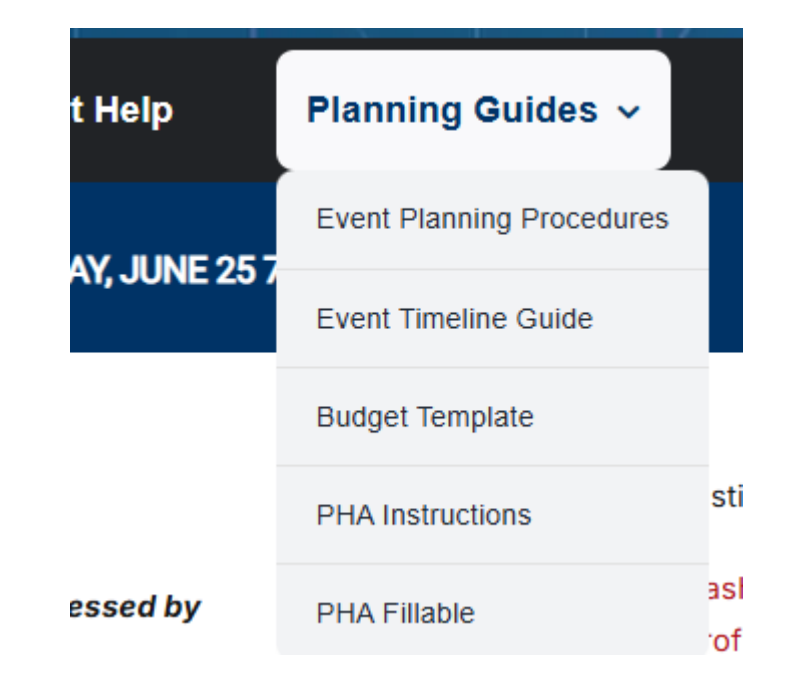

#### **Final Thoughts**

The new system is very different than the Project Charter system. It does have its limitations, but it should help both the new event chair and seasoned one work through planning by following the same steps in order.

Highly recommended you review the help documents on the Event Blueprint Help page:

https://michiganscouting.org/event-blueprint-help/

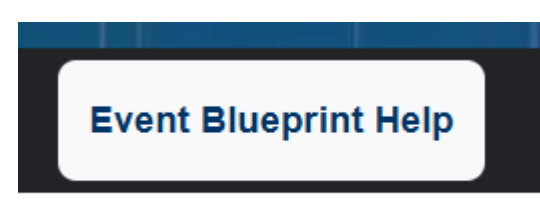

# Thank you

If you have any questions, please contact

Catherine Buckalew catherine.buckalew@scouting.org Or Colleen Heuser colleen.heuser@scouting.org